## Instructions for Updating Your Roster:

- 1. Login to Anchor Link: anchorlink.vanderbilt.edu/
- 2. Search for your Organization.
- 3. Click "Manage Organization" at the top-right corner (see below)
- 4. On the far-left column, click on your org's logo-

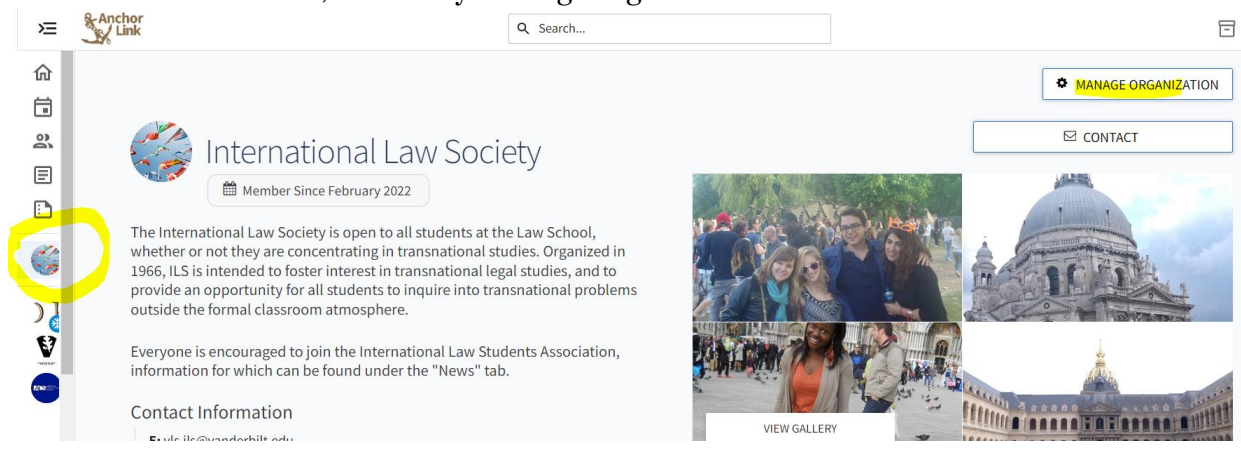

5. A pop-up menu will appear. Click "Roster"-

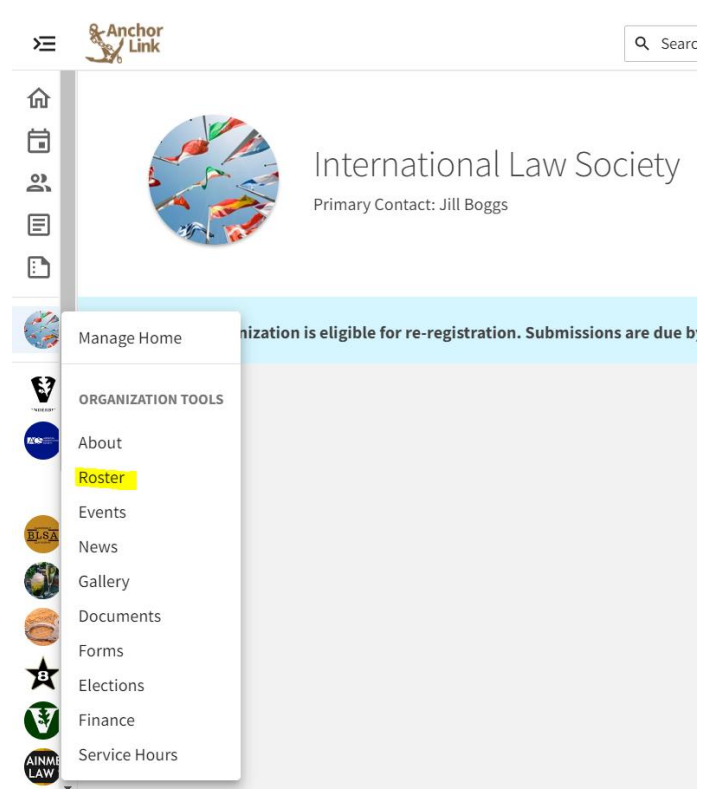

6. In your Roster, search for the name of your new President. When their name comes up, click the pencil icon to edit. Click the check box "President" and save.

7. If they are not currently a member, you will need to invite them. Click "Invite People" at the top, provide the email address of your new President. There will then be a drop-down menu to select position. Select "President" and send invite. They will need to accept.

| Roster                            |                      |                      | MESSAGING | MANAGE POSITIONS | EXPORT ROSTER |
|-----------------------------------|----------------------|----------------------|-----------|------------------|---------------|
| JB<br>Primary Conta<br>Jill Boggs | act                  |                      |           |                  |               |
| Manage Ros                        | ster                 |                      |           |                  |               |
| CURRENT                           | PENDING PROSPECTIVE  | TERMS AND CONDITIONS |           |                  |               |
| END MEMBE                         | ERSHIP END ALL MEMBI | ERSHIPS              |           | Search           | Q             |
| Select First Nan                  | ne ÷                 | Last Name ‡          | Positions |                  |               |
|                                   |                      |                      |           |                  |               |
| E-mail add                        | resses               |                      |           |                  |               |
|                                   |                      |                      |           |                  |               |
|                                   |                      |                      |           |                  |               |
|                                   |                      |                      |           |                  |               |
|                                   |                      |                      |           |                  |               |
|                                   |                      |                      |           | 11               |               |
| ADD E-M/                          | AIL ADDRESSES        |                      |           |                  |               |
|                                   |                      |                      |           |                  |               |
|                                   |                      |                      |           |                  |               |
| Invitation                        | President            | ):                   | ~         |                  |               |
| jennie.e.s                        | tumpf@vanderbilt     | .edu                 |           | ×                |               |
| SEND INVI                         | TATIONS CANCEL       |                      |           |                  |               |
|                                   | CANCLE               |                      |           |                  |               |